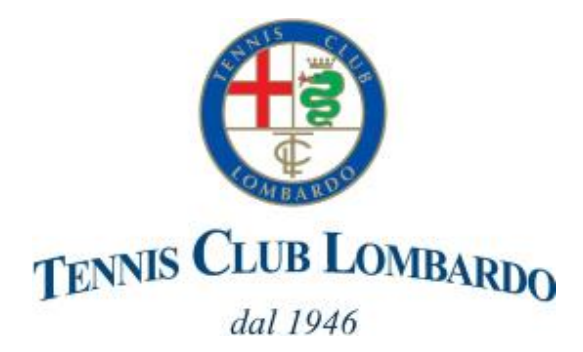

## Agonistica e Vivaio Iscrizioni Online stagione 2025/26

https://www.tennisclublombardo.it/tennis/scuola-agonistica/

Alla pagina <u>https://www.tennisclublombardo.it/tennis/scuola-agonistica/</u> cliccare sul link Modulo Iscrizione Agonistica (oppure Vivaio)

|                                       | 1                                                                                                    | ) Inserimento richiesta Is                                                                                                    | crizione    |   |                                                                                                    |                                                                                                    |                                                                                      | 70%                                                                                                    |                                                                                        |
|---------------------------------------|----------------------------------------------------------------------------------------------------|----------------------------------------------------------------------------------------------------|-------------|---|----------------------------------------------------------------------------------------------------|----------------------------------------------------------------------------------------------------|--------------------------------------------------------------------------------------|----------------------------------------------------------------------------------------------------|----------------------------------------------------------------------------------------|
| 1                                     | e 🕀 Inbiz 🔞 Area32_Login 🖉                                                                                                    | FITP   Connect Hub                                                                                                    | 70%.<br>⊕ 1 |   | 1672 🥳 AT6332 Login 🦷 TH IP) Conn                                                                                                    | ea Fuer क्तुरप्लानव उठालानामृत्येः 🐟 Udg                                                                                                    | SFit & Wansport.com  Tedee UB LONBARDO 01 1930 01 1940 01 1940                       | 2.Portal 🕀 WANSPORT SOFTW 💮 I                                                                                      |                                                                                        |
|                                       |                                                                                                    | Modulo Iscrizione<br>AGONISTICA                                                                                                    |             |   |                                                                                                    | Modul<br>AGC                                                                                                    | o lscrizione<br>DNISTICA                                                             |                                                                                                    |                                                                                        |
| Dati Anagrafici Allievo<br>E genitore | MODULO ANCIOLITA DATI FER<br>IN CASO DI PAGAMENTO TRAN<br>Cognome *<br>Codice Fiscala *<br>Cintà Nesclia<br>Deta Nesclia *<br>Indirizzo | Nonestre exclusioner ALVAGNeetro Valos Artesna (LUNELOWANDO<br>HER WELVARE ALLA REN DELLA REGOSTRADOME SCREEER A manifelitationed benendauteur) it<br>Dati Anagrafici<br>VERDI<br>GIOVANNI<br>VERDI<br>Milano<br>01/01/2015<br>Residenza<br>via abcdeligh 1                                                                                                    |             |   | Modalità di Perecipazione<br>Modalita di Pagamento<br>Tessera fiT agonistica 4a cat. Under 16<br>Tessera fiT agonistica 2a cat. Under 16 | Modalità di Pagament<br>AGO 2 GG - SETTIMANA (BISETTIMANA<br>AGO 2 GG - SETTIMANA (BISETTIMANA<br>Rata nº1<br>Rata nº2<br>Servizi Aggiuntivi<br>C | O<br>ALE)<br>ALE) NON SOCIO SOLUZIONE UNICA<br>Scadenze<br>orikastozos<br>15/09/2025 | <ul> <li>✓</li> <li>✓</li> <li>2050,00</li> <li>Importe</li> <li>560,00</li> <li>1358,00</li> <li>15,00</li> </ul> |                                                                                        |
|                                       | 3                                                                                                    | A manual and a manual and a manual an<br>a manual and a manual and a manual and a manual and a manual and a manual and a manual and a manual and a manual and a manual and a manual and a manual and a manual and a manual and a manual and a manual and a manual and a manual and |             | 4 | Tessera FIT agonistica da cat. Over 16                                                                                                   | Trens CLEB LOMEARDO<br>Mail 1968<br>Modulo Iscrizione<br>AGONISTICA                                                                               | An Marcan                                                                            | Seleziona<br>di partecip<br>giorni/sett<br>modalità d<br>(es. sol.ur<br>tessera Fir                                | re la modalità<br>bazione (es. 2<br>timana, la<br>di pagamento<br>hica) e tipo di<br>t |
| _                                     |                                                                                                    | at an an an an an an an an an an an an an                                                                                                    |             |   | lsc<br>Gra;<br>Dopo l'approvazione, rice<br>Ora p                                                                                        | rizione Completata!<br>zie per esserti iscritto!<br>verai una mail per effettuare<br>puoi chiudere la pagina.                                     | il pagamento.                                                                        |                                                                                                    |                                                                                        |

Riceverete una mail da 'no-reply@tennisclublombardo.it' di conferma della richiesta. La richiesta verrà verificata dalla Segreteria e sarà inviata una mail di approvazione.

## 2) Pagamento in seguito ad approvazione della richiesta

In seguito alla verifica da parte della Segreteria e in base ai posti disponibili riceverete una mail da 'noreply@tennisclublombardo.it' di approvazione della richiesta che conterrà un link alla pagina di esecuzione del pagamento

| A 1980                                                                                                    | SEL BORGERS                                 |
|----------------------------------------------------------------------------------------------------|---------------------------------------------|
| AGONISTICA<br>AGONISTICA<br>CONFERMA LA TUA ISCRIZIONE<br>NEN CONFERMA LA TUA ISCRIZIONE<br>ARTAGO CONSTRUCT<br>ARTAGO CONSTRUCT                                                                                                    | BL BORIDES                                  |
| CONFERMA LA TUA ISCRIZIONE           MARIA DI SU SU SU SU SU SU SU SU SU SU SU SU SU                                                                                                    | Del del del del del del del del del del d   |
| ARA-SAR<br>ARA-SAR CREWINGT<br>NAM CRANNE IMAN<br>CRANNE (MAN) SAN SAN SAN SAN SAN SAN SAN SAN SAN SAN                                                                                                    | 011 05-96(9822                              |
| ARTAGIO GOBINTENT<br>ININE (BARNARY ININE ININE INI                                                                                                    | PAIZZO                                      |
| Net George Nucl. Book Book Book Book Book Book Book Boo                                                                                                    | PREZZO                                      |
| SOrana XXD dowong-annalizarinteeta.) 3150.001 ap.2 gr. unimus barnineak<br>Mitau Solanineak<br>Mitau Solanineak                                                                                                    |                                             |
| 10 Mail CONSINUM                                                                                                    | 9,300,00                                    |
|                                                                                                    | 2.288,05                                    |
|                                                                                                    |                                             |
| REPLOSE QUITE SERVED ADDRIVEN                                                                                                    | Visualizza guara e servizi scotti           |
| TOTALEQUOIES                                                                                                    | EKVIZI AGGIUNTIVI 11,00                     |
|                                                                                                    |                                             |
| TOTALE INPORTI                                                                                                    |                                             |
| Yorkus consideration                                                                                                    | 2,360,00                                    |
| TOTALE QUOTE & SERVE) ASSISTED                                                                                                    | 15,00                                       |
| TOTALE COMPLEXING                                                                                                    | 1.215.00                                    |
| ACCONTO K/0 SURVICI *                                                                                                    | \$15,00                                     |
| Caudeal model tode (Caudeal E) - Caudea E) a Unit accom<br>Caudeal E) for Landau E) and Landau E) - Caudea E) - Caudea E)<br>In Codo S / ModelEVIC Touritt B), Fill E), A Fild E), A Fild E), A F                                                                                                    |                                             |
|                                                                                                    |                                             |
| Km                                                                                                    |                                             |
| 888.                                                                                                    | i.                                          |
|                                                                                                    | li                                          |
| NAK                                                                                                    |                                             |
| Nor.                                                                                                    |                                             |
| Non.                                                                                                    | A Manager                                   |
| NML         Add SQL           Add SQL         Add SQL           Add SQL         Add SQL           V/1         MARKED           V/1         MARKED                                                                                                    | 2<br>(1006)<br>1007<br>1007<br>1008<br>1008 |
| Mark Name         Add Mark Name           Mark Name         Add Mark Name           Mark Name         Add Mark Name           Mark Name         Add Mark Name           Mark Name         Add Mark Name           Mark Name         Add Mark Name           Mark Name         Add Mark Name           Mark Name         Add Mark Name           Mark Name         Add Mark Name           Mark Name         Add Mark Name           Mark Name         Add Mark Name           Mark Name         Add Mark Name           Mark Name         Add Mark Name                                                                                                    | ancore<br>train<br>en si<br>en si           |
| Nex.                                                                                                    | (aucore<br>Trais<br>maxie<br>maxie          |
| Nex<br>Nex<br>Note: Add Section Control of Section Control of Section Cont                                                                                                    | 2<br>1000<br>1000<br>1000<br>1000<br>1000   |
| Nex<br>Nex<br>Note:<br>Note: | (auros)<br>Tech<br>majo<br>majo             |

In base alla scelta del tipo di pagamento cliccare su 'Paga con Bonifico Bancario', 'Carta di Credito o PayPal'

In caso di pagamento tramite Bonifico Bancario riceverete poi una mail con un link per il caricamento del file della contabile sul nostro sistema.

L'iscrizione sarà confermata in seguito al ricevimento del pagamento

A conclusione della procedura, occorre firmare in segreteria il modulo di iscrizione e consegnare il certificato medico di idoneità sportiva